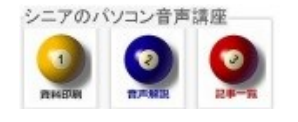

2014/05/30

## Google ログイン画面を消す

自宅では便利なGoogleログイン情報をパソコンが保存する仕組み。共用パソコンでログアウトしたのに、 IDがまた表示されてしまう。そのような時の消し方です。

 ログアウトしたのに ログインを押すと ID が表示される

| Google                                                                     |
|----------------------------------------------------------------------------|
| 1 つですべての Google サ·                                                         |
| Google アカウントでログイン                                                          |
| していていていていたいではなまさ<br>になまさ<br>hanaki777@gmail.com<br>パスワード<br>ログイン<br>お思りの場合 |
| 別のアカウントでログイン                                                               |

2. このようにしたい

| Google アカウントでログイン    |
|----------------------|
| 0                    |
| JL-X                 |
| パスワード                |
| ログイン                 |
| □ ログイン状態を保持する お困りの場合 |
| アカウントを作成             |

3. GoogleChromeの設定>ユーザーの削除

|  | 新しいタブ(T)                         |                |         | Ctrl+T       |   |  |
|--|----------------------------------|----------------|---------|--------------|---|--|
|  | 新しいウィンドウ(ト                       | 0              |         | Otrl+N       |   |  |
|  | シークレット ウィント                      | ドウを開く(1)       |         | Ctrl+Shift+N |   |  |
|  | ブックマーク(B)                        |                |         |              |   |  |
|  | 最近使ったタブ                          |                |         |              |   |  |
|  | 編集                               | 切り取り(T)        | ⊐ピ-(C)  | 貼り付(ナ(P)     |   |  |
|  | 拡大/縮小                            |                | - 100   | * + 22       |   |  |
|  | 名前を付けてペー                         | ジを保存(A)        |         | Otrl+S       |   |  |
|  | 検索(F)                            |                |         | Ctrl+F       |   |  |
|  | ED届小(P)                          |                |         | Ctrl+P       |   |  |
|  | ツール(L)                           |                |         |              |   |  |
|  | 履歴(H)                            |                |         |              |   |  |
|  | ダウンロード(D)                        |                |         | Ctrl+J       |   |  |
|  | hanaki777@gmail.com としてログインしています |                |         |              |   |  |
|  | 設定(S)                            |                |         |              |   |  |
|  | Google Chreme (                  | こついて(G)        |         |              |   |  |
|  | ヘルプ(H)                           |                |         |              |   |  |
|  | 終了(X)                            |                |         | Ctrl+Shift+Q | ļ |  |
|  |                                  |                |         |              |   |  |
|  | ユーザー                             |                |         |              | _ |  |
|  | 現在、あなたが唯                         | ーの Google Chro | me ユーザ- | - 7° 4° .    |   |  |

 再度 Chrome を起動して自分のログイン ID が消えているか確認しましょう。
 今回はスキップで閉じる

**ログイン** お思りの場合

 \*プロリントですべての Google サービスにアクセス

 \*プロウントですべての Google サービスにアクセス

 \* ● ● ● ● ● ● ● ●

 \* ● ● ● ● ● ● ●

 \* ● ● ● ● ●

 \* ● ● ● ●

 \* ● ● ●

 \* ● ● ●

 \* ● ●

 ●

 ●

 ●

 ●

 ●

 ●

 ●

 ●

 ●

 ●

 ●

 ●

 ●

 ●